### **Program ZK EANPRINT**

verze 1.20

Uživatelská dokumentace programu

# Úvod

### Určení programu

Program EANPRINT je drobná aplikace určena pro tisk čárových kódů na samolepící štítky.

Umožňuje vytištění až čtyř údajů na jeden štítek - čárový kód, popis, interní kód zboží a cenu. Záznamy určené k tisku je možné buď ručně editovat nebo je importovat z MS Excel nebo z obyčejného textového souboru, jehož sloupce jsou odděleny tabelátorem nebo alespoň třemi mezerami. Upravená data lze zapsat do textového souboru (text oddělený tabelátory), který lze snadno otevřít v programu MS Excel.

Uživatel si může vybrat z 16 různých čárových kódů. Mimo jiné to jsou EAN8, EAN13, Code128, 2z5 a další. Rastr štítků se vybírá nastavením počtu štítků vodorovně a svisle, pro přesnější umístění je možné nastavit všechny okraje stránky.

### Základní vlastnosti programu

**Jednoduchost ovládání** - umožňuje obsluhu i málo zkušeným uživatelům bez nutnosti většího zaškolování. Vzhledem k tomu, že program ve velké míře využívá standardní prvky Microsoft Windows, je práce ještě více usnadněna uživatelům, kteří již mají s tímto prostředím základní zkušenosti.

**Přehlednost -** je dosažena vhodným návrhem programu, především jednotným řešením záložek a jejich logické návaznosti. Prvky grafického prostředí jsou při práci uživatele velmi názorným vodítkem.

**Univerzálnost -** program je řešen tak, aby bylo možné nastavit maximální počet parametrů podle potřeby daného uživatele.

### Co program vyžaduje

Jedná se o 32 bitový program určený pro práci v prostředí Windows 2000 a vyšším, což určuje i minimální konfiguraci osobního počítače.

### Jak program spustit

Program se spouští souborem "EANprint.exe" ze složky, ve které byl instalován (standardně C:\ZKSoft\EANprint), popřípadě zástupcem spouštěcího souboru na ploše či v nabídce START.

### Ovládání programu

Tato kapitola je zaměřena na popis těch prvků grafického uživatelského rozhraní, které se odlišují od standardu Microsoft Windows, a na to, jak se tyto prvky ovládají. Program je s výjimkou zadávání dat určen pro ovládání myší nebo jiným polohovacím zařízením, všechny jeho funkce jsou ale dostupné i z klávesnice. Její užití je určeno hlavně pro zkušené uživatele, protože může být v mnoha případech rychlejší, nicméně jí lze plně nahradit myš, pokud tato není k dispozici.

### Ovládání editačních oken

Editační okna se ovládají těmito klávesami:

| ENTER      | potvrzení napsaného záznamu            |
|------------|----------------------------------------|
| ТАВ        | posun na následující položku           |
| SHIFT+TAB  | posun na předchozí položku             |
| ESC        | ukončení editace bez zápisu            |
| HOME       | přesun na začátek editovaného řádku    |
| END        | přesun na konec editovaného řádku      |
| DELETE     | vymazání znaku na pozici kurzoru       |
| BACK SPACE | vymazání znaku vlevo od pozice kurzoru |

## Sekce programu

Menu programu je rozčleněno do těchto základních bloků:

| Tisk čarových kódů |                     |            |  |      |   |  |  |  |
|--------------------|---------------------|------------|--|------|---|--|--|--|
|                    | Import dat z excelu | O programu |  |      |   |  |  |  |
|                    |                     | 2 2 I I 2  |  | i 67 | n |  |  |  |

| Záznamy k tisku | zde si uživatel vytváří seznam záznamů, který bude tisknout.<br>Data může buď ručně vepsat, otevřít z připraveného souboru<br>nebo přejít na první záložku a neimportovat je z programu<br>MS Excel. |
|-----------------|----------------------------------------------------------------------------------------------------|
| Tisk kódů       | v této sekci se nastavují parametry tisku jako je počet řádků<br>a sloupců formuláře, počet kopií, okraje, typ kódu a<br>podobně. Z této záložky se potom spouští vlastní tisk.                      |
| Import z Excelu | pokud má uživatel seznam dat v tabulce MS Excel, může si je v této části do programu EANprint importovat.                                                                                            |
| O programu      | Informace o verzi programu, autorovi a registrovaném zákazníkovi. Také je možné odsud spustit proces registrace a nápovědu.                                                                          |

V dalším popisu budou probrány dle důležitosti.

### Záznamy k tisku

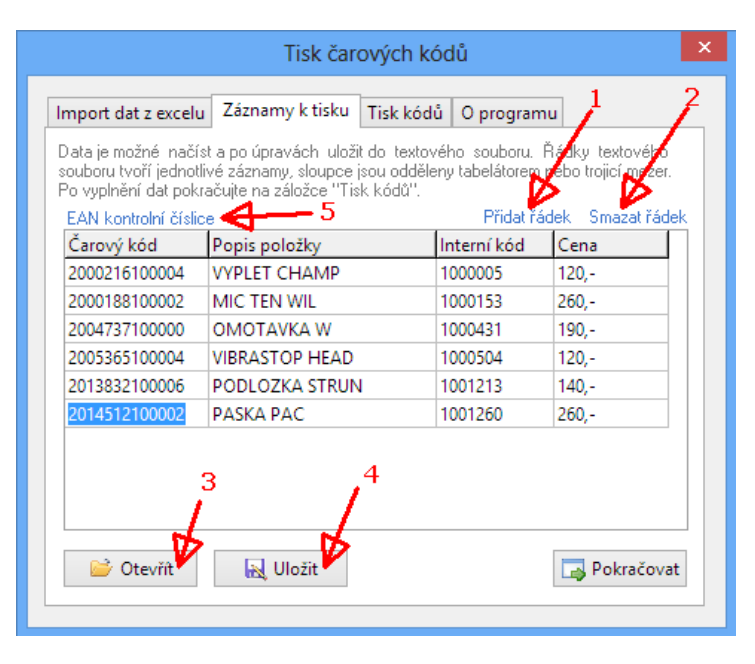

Výchozí záložka programu, která se zobrazí po jeho spuštění. Zde si uživatel vytváří seznam záznamů, který bude tisknout.

Program umožňuje vytištění až čtyř údajů na jeden štítek - čárový kód, popis, interní kód zboží a cenu. Sloupec čárový kód je povinný, ostatní není nutné vyplňovat, případně je možné jejich tisk vypnout na záložce **Tisk kódů**.

**Ruční editace**: do kolonek zobrazené tabulky jde přímo zapisovat data. Nový řádek tabulky se přidá kliknutím na link **Přidat řádek** (1), smazání řádku, na kterém je právě kurzor se provede kliknutím na link **Smazat řádek** (2).

**Ukládání a načítání:** vyplněná data si můžete uložit promocí tlačítka **Uložit** (3). Pokud už máte zdrojová data zapsána z předchozího použití programu, načtete je do seznamu k tisku tlačítkem **Otevřít** (4). Máte-li data uložená ve formátu MS Excel, můžete je načíst na záložce **Import dat z Excelu.** 

**Doplnění kontrolní číslice**: čárový kód typu EAN13 se skládá ze 13 číselných znaků, z nichž poslední je dopočítaná kontrolní číslice z prvních 12 čísel.

Dopočítání posledního znaku je poměrně složité, proto je v programu přidána funkce pro její výpočet. Uživatel stačí tedy zadat pouze 12 (i méně) znaků a stisknout link **EAN kontrolní číslice** (5), čímž se spustí funkce, která přepočítá kontrolní číslici u všech vložených kódů, případně doplní počet znaků na 13 a potom přepočte. Funkci je možné spustit pouze tehdy, je-li na záložce **Tisk kódů** vybrán typ kódu "CodeEAN13". Obdobně je tuto funkci možné použít i pro kód EAN8.

Po vyplnění záznamů k tisku pokračujte na další záložku **Tisk kódů** stisknutím tlačítka **Pokračovat**.

### Tisk kódů

| Tisk ča                             | rových kódů 🛛 🔀                      |
|-------------------------------------|--------------------------------------|
| Import dat z excelu Záznamy k tisku | I Tisk kódů O programu               |
| Samolepicí štítky                   | Okraje tiskárny                      |
| Počet vodorovně                     | Horní <b>7 🚔</b> Dolní <b>7 🚔</b> mm |
| Počet svisle 9 🚔                    | Levý 7 🖨 Pravý 7 🖨 mm                |
| Začít od čísla 🛛                    | Používat okraje                      |
| Čarový kód                          |                                      |
| ✓ Tisknout cenu                     | Počet kopií každého kódu 1 🎅         |
| ✓ Tisknout popis ✓ na 2 řádky       | Výška kódu (mm) 10 🚔                 |
| Typ kódu CodeEAN13                  | 🗸 Výška písma ceny (px) 9 🚍          |
|                                     |                                      |
| azi Záznamy                         | La Tisk                              |
|                                     |                                      |

V této sekci se nastavují parametry tisku a následně se odsud spouští vlastní tisk. Parametru zde zadané si program pamatuje i při dalším spuštění. Rozdělené jsou do tří skupin.

**Samolepící štítky:** předpokládá se tisk na štítky umístěné na papíru formátu A4, rozdělené perforací na řádky a sloupce. Jejich počet se zapisuje v této sekci. Pokud už jsou na papíře nějaké štítky odebrány, je možné pomocí volby **Začít od čísla** zajistit, aby program netiskl od prvního štítku počítáno z levého horního rohu po řádcích, ale až od štítku s vybraným číslem.

**Okraje tiskárny:** k vyrovnání tisku přesně na středy etiket může uživatel upravit okraje tisku. Pozor, okraje se nepočítají od formátu papíru, ale od tisknutelné plochy vybrané tiskárny, je tedy možné v případě tisku na etikety, které jsou od kraje ke kraji, nastavit i záporné hodnoty okrajů.

Vybrané okraje se uplatní pouze, pokud je zatržena volba Používat okraje.

**Čárový kód:** zde si uživatel může zatrhnout, zda si ke kódu přeje tisknout i cenu (případně měnu), popis (případně na 2 řádky) a interní kód. Dále si zde vybírá typ tištěného kódu a může nastavit počet kopií od každého kódu, výšku kódu a velikost písma ceny. Popis se vypisuje nad čárový kód, cena do pravého rohu pod čárovým kódem a interní kód do levého dolního rohu.

Po nastavení parametrů se pokračuje stiskem tlačítka **Tisk**. Zobrazí se dialog na výběr tiskárny a potom formulář náhledu záznamů před tiskem.

|                                                                     | Náhled                                     | - • ×                                     |   |
|---------------------------------------------------------------------|--------------------------------------------|-------------------------------------------|---|
| VYPLET CHAMP<br>2 000216 100004<br>120,- Kč                         | MIC TEN WIL<br>2 000188 100002<br>260,- Kč | OMOTAVKA W<br>2 004737 100000<br>190,- Kč | ^ |
| PODLOZKA STRUN<br>2 <sup>11</sup> 013832 100006<br>1 <b>40,- Kč</b> | PASKA PAC<br>2 014512 100002<br>260,- Kč   |                                           |   |
| <                                                                   |                                            | >                                         | ۲ |
| 🗎 Iisk < Strana 1 z 1 >                                             | 🔒 Tisk <u>v</u> še 🖌 Kopie: '              | 1 🔉 🗶 Zavřít                              | ] |

Pokud náhled odpovídá požadavkům, odešle se do tiskárny pomocí tlačítka **Tisk**, je-li třeba ještě něco upravit, vrátíte se zpět stiskem tlačítka **Zavřít**.

### Import dat z Excelu

|                                                                                                    | Tisk čar                               | ových kóc | × ůt                                                                                |  |  |  |  |  |  |
|----------------------------------------------------------------------------------------------------|----------------------------------------|-----------|-------------------------------------------------------------------------------------|--|--|--|--|--|--|
| Import dat z excelu                                                                                                    | Záznamy k tisku                        | Tisk kódů | O programu                                                                          |  |  |  |  |  |  |
| Spusťte Excel, otevřete příslušný soubor a nastavte kurzor na prvni sloupec řádku, od<br>kterého chcete konvertovat. Zadejte počet záznamů, které chcete zpracovat a stiskněte<br>tlačítko "Import" |                                        |           |                                                                                     |  |  |  |  |  |  |
| Akce                                                                                                    | ny (smazat stávajíc<br>/ ke stávajícím | i)        | Rozložení sloupců<br>A: Čarový kód<br>B: Popis položky<br>C: Interní kód<br>D: Cena |  |  |  |  |  |  |
| □ Kód je EAN13 - o                                                                                                    | dopočítat kontroln                     | í čís     |                                                                                     |  |  |  |  |  |  |
|                                                                                                    | U                                      |           | Daka žavat                                                                          |  |  |  |  |  |  |
| Yrevod Převod                                                                                                    |                                        |           | Pokracovat                                                                          |  |  |  |  |  |  |

Pokud má uživatel seznam dat vytvořený v tabulce MS Excel, může si je v této části do programu EANprint importovat.

Import probíhá pouze při spuštěném programu MS Excel s otevřenými záznamy. Pořadí sloupců je pevně dané a uživatel je musí dodržet: v prvním sloupci je čárový kód (v případě EAN13 může být i 12místný, pokud je zatržena volba **Kód je EAN13...**, tak se třináctá číslice dopočítá), ve druhém popis, ve třetím interní kód a v posledním cena. Uživatel se postaví na první sloupec řádku, od kterého chce převádět, zadá počet záznamů k převodu a stiskne tlačítko **Převod. P**rogram projde příslušné buňky v tabulce Excel a přenese data v nich obsažená do tabulky EANprint na záložce **Záznamy k tisku.** 

Po dokončení importu se neimportované záznamy zkontroluji přechodem na další záložku po stisku tlačítka **Pokračovat**, případně je možné se přepnout rovnou na **Tisk kódů**.

#### Příklad zdrojové tabulky v programu MS Excel.

|      | ) 🖬 🤊           | - 0       | ) <b>∓</b> T | est.t  | xt - M            | icroso | ft E | ixcel  |          |     | - |   | ×   | (            |
|------|-----------------|-----------|--------------|--------|-------------------|--------|------|--------|----------|-----|---|---|-----|--------------|
|      | Domů            | Vložení   | Rozložei     | ní str | Vzorce            | Data   | Rev  | /ize Z | obrazení | Tým | 0 | - | ٥   | х            |
|      | A1              |           | ()           |        | $f_{\mathcal{K}}$ | 200021 | 610  | 0004   |          |     |   |   |     | ҂            |
|      | А               |           |              | В      |                   | С      |      | [      | D        | E   |   |   | F   |              |
| 1    | 2000216         | 100004    | VYPLET O     | CHAN   | 1P                | 10000  | 005  | 120,-  |          |     |   |   |     |              |
| 2    | 2000188:        | 100002    | MIC TEN      | WIL    |                   | 10001  | 153  | 260,-  |          |     |   |   |     |              |
| 3    | 2004737         | 100000    | ΟΜΟΤΑΙ       | /KA \  | N                 | 10004  | 131  | 190,-  |          |     |   |   |     |              |
| 4    | 2005365         | 100004    | VIBRAST      | ОР Н   | EAD               | 10005  | 504  | 120,-  |          |     |   |   |     |              |
| 5    | 2013832         | 100006    | PODLOZ       | KA ST  | RUN               | 10012  | 213  | 140,-  |          |     |   |   |     |              |
| 6    | 2014512         | 100002    | PASKA P      | AC     |                   | 10012  | 260  | 260,-  |          |     |   |   |     |              |
| 7    |                 |           |              |        |                   |        |      |        |          |     |   |   |     |              |
| 8    |                 |           |              |        |                   |        |      |        |          |     |   |   |     | $\mathbf{v}$ |
| -144 | → → Te          | st 🧷      | /            |        |                   |        | I    | €      | 1111     |     |   |   | •   |              |
| Vyb  | erte cíl a stis | skněte kl | ávesu Ente   | er neb | o z               |        |      | 100 9  | % ⊝–     | (   |   | _ | - 🕀 | :            |

#### **Registrace programu**

Po nainstalování se program EANprint chová jako demoverze – je možné pracovat s daty, zobrazit náhled, ale není možné jej vytisknout. Pro využití všech funkcí programu je třeba produkt zaregistrovat – zapsat přidělené licenční číslo.

| Registrace<br>Zde napište<br>číslo progra<br>Vaší registra | název své firmy, adresu a registrační<br>mového produktu. Číslo naleznete na<br>ační kartě. |
|------------------------------------------------------------|---------------------------------------------------------------------------------------------|
| Firma                                                      |                                                                                             |
| Adresa                                                     |                                                                                             |
| Licenční číslo                                             |                                                                                             |
|                                                            | OK Storno                                                                                   |

Je nutné vyplnit všechna pole. Pokud licenční číslo souhlasí, objeví se hlášení, že registrace proběhla v pořádku a program je možné plně využít. O tom, zda je produkt zaregistrován je možné se přesvědčit v menu **O programu**.

### Informace o programu

Zde se zobrazují informace o autorovi a verzi programu a o zákazníkovi, kterému je program určen.

|                     | Tisk čarových kódů                                                                                                    | ×   |
|---------------------|----------------------------------------------------------------------------------------------------|-----|
| Import dat z excelu | Záznamy k tisku Tisk kódů O programu<br>gramu<br>ZK EAN print - tisk čarových kódů 1.23<br>Kompilace: 10.6.2013       |     |
|                     | Autor: Ing. Martin Zajíc - ZK SOFT   Web: www.zksoft.cz   E-mail: info@zksoft.cz   Mobil: 603 266 154   Skype: martcz |     |
|                     | Vlastník licence : Vyprší dne: 1.1.2015<br>AA<br>BB                                                                   |     |
| Registrace          | 💿 Objedná                                                                                                    | vka |

Kliknutím na podtržený link vedle návěští E-mail lze poslat dotazy či připomínky k programu přímo autorovi, po stisku adresy vedle návěští URL se otevře internetový prohlížeč na adrese firmy ZKSoft.